Open het email programma Windows Mail

Ga nu naar het menu Extra en klik op Accounts

Klik hier op Toevoegen... selecteer E-mailaccount en klik op Volgende

|   | Welk type account wilt u toevoegen?           |                | 1 |
|---|-----------------------------------------------|----------------|---|
|   | Nieuwsgroepaccount<br>Adreslijstservice       |                |   |
| W | Velke informatie heb ik nodio om mijn account | in te stellen? |   |

Vul nu de naam in waaraan u door anderen herkend wordt als u hen een email stuurt. Dit kan uw bedrijfsnaam zijn of uw eigen naam. Klik daarna op **Volgende** 

| <b>O</b>                                                         |                                                                                                    |
|------------------------------------------------------------------|----------------------------------------------------------------------------------------------------|
| Naam                                                             |                                                                                                    |
| Als u een e-mail verstuurt, wo<br>van het uitgaande bericht. Tyj | rdt uw naam weergegeven in het veld met de aanduiding Van<br>p de naam die u wilt laten weergeven. |
| Weergegeven naam:                                                | Uw naam                                                                                            |
|                                                                  | Bijvoorbeeld: Jan Smit                                                                             |
|                                                                  |                                                                                                    |
|                                                                  |                                                                                                    |
| Waar vind ik informatie over r                                   | nijn e-mailaccount?                                                                                |
|                                                                  |                                                                                                    |
|                                                                  | Volgende Annuleren                                                                                 |

| Internet-e-mailadres                      |                                                    |
|-------------------------------------------|----------------------------------------------------|
| Uw e-mailadres is het adres<br>verzenden. | dat anderen gebruiken om e-mailberichten naar u te |
| E-mailadres:                              | info@domeinnaam                                    |
|                                           | Bijvoorbeeld: iemand@example.com                   |
|                                           |                                                    |
| Waar vind ik informatie over              | <u>r mijn e-mailaccount?</u>                       |
|                                           |                                                    |
|                                           | Volgende Annuleren                                 |

In dit scherm vult u de gegevens in van de mailserver waarvan u email ophaalt.

Bij Inkomende e-mail (POP3) vult u in mail.domeinnaam.nl (vervang domeinnaam.nl voor uw eigen domeinnaam)

Bij uitgaande e-mail (SMTP) vult u het mailserveradres in van de internet provider waarvan u uw internet verbinding heeft in. Als u niet weet wat u hier moet invullen kunt u zoeken in Google op smtp en de naam van uw provider (bijv. smtp solcon) als u even zoekt vindt u de juiste waarde. Klik daarna op **Volgende** om door te gaan.

| E-mailservers instellen                            |          |
|----------------------------------------------------|----------|
| -                                                  |          |
| l ype server voor inkomende e-mail:                |          |
| POP3                                               |          |
| Server voor inkomende e-mail (POP3 of IMAP):       |          |
| mail.domeinnaam                                    |          |
|                                                    |          |
| Naam van server voor uitgaande e-mail (SMTP):      |          |
| smtp.solcon.nl                                     |          |
| 💹 Server voor uitgaande e-mail vereist verificatie |          |
| Waar vind ik informatie over mijn e-mailserver?    |          |
|                                                    |          |
|                                                    |          |
|                                                    | Volgende |
|                                                    |          |

In het volgende scherm kunt u de gebruikergegevens invullen die u van ons heeft ontvangen. Als u deze heeft ingevuld klikt u op **Volgende** en **Voltooien** 

|                           | X                                                          |
|---------------------------|------------------------------------------------------------|
| 0                         |                                                            |
| Aanmelding bij internet-e | -mail                                                      |
| Typ de accountnaam en h   | et wachtwoord dat u van uw internetprovider hebt gekregen. |
| E-mailgebruikersnaam:     | info                                                       |
|                           |                                                            |
| Wachtwoord:               | •••••                                                      |
|                           | Wachtwoord onthouden                                       |
|                           |                                                            |
|                           |                                                            |
|                           |                                                            |
|                           |                                                            |
|                           |                                                            |
|                           | voigenae Annuleren                                         |

U bent nu klaar met het instellen van uw email. Als u meerder adressen wilt aanmaken herhaalt u simpelweg de stappen vanaf het begin.